#### Odeslání poštovních zásilek MIMO UHK prostřednictvím ESSL Athena

1. Zpracovatel vytvoří *Nový interní dokument* a podle obsahu zásilky doplní věc. Počet listů dokumentu, počet příloh, počet listů příloh a způsob vyřízení doplní buď v tomto úvodním dialogovém okně, nebo v následujícím kroku. Vyplněné údaje potvrdí tlačítkem OK.

Pokud chce odpovědět na došlou zásilku, může využít funkci Odpověď (viz tento manuál, bod č. 15).

| _[ | 🐺 Zpět 👻 🐼 Obnovit                                      |                                                                                                    |                                      |                                           |                                   |                             |
|----|---------------------------------------------------------|----------------------------------------------------------------------------------------------------|--------------------------------------|-------------------------------------------|-----------------------------------|-----------------------------|
|    | i Rychle akce                                           | (PA) Rychle hledání                                                                                                    |                                      |                                           | © <sup>v</sup> Zakladni informace |                             |
|    | 🖏 Nový externí dokument<br>政 Nový interní dokument      | Hiedat:                                                                                                    | Přihlášený uživatel:<br>UHK\barucle1 |                                           |                                   |                             |
|    | 🙈 Nový typový dokument                                  | Zadejie evidencin cisio, cisio jednaci, cisio obaiky, carovy r                                                                                        | Uživatel:                            |                                           |                                   |                             |
|    | 🖳 Nová obálka                                           | Podpora aplikace                                                                                                    |                                      |                                           |                                   |                             |
|    | 🕞 Nový kontakt                                          | Správce Atheny<br>Mgr. Lenka Horáková, Ph.D.                                                                                                    | Nový interní dokum                   | ient 🦻                                    | (                                 | @ Archiv UHK                |
|    | 🖬 Nové dokumenty                                        | Přímčky                                                                                                    | ?                                    | 🖌 OK 🛛 🗙 Storno                           |                                   | Úřad:                       |
| -  | Nejsou žádné nové dokumenty.                            | On-line nápověda                                                                                                    | Nový dokument                        | 🖉 Přílohy                                 |                                   | Pozice:                     |
|    | 🔐 Hlídáni termínů dokumentů                             | Informace o verzi                                                                                                    | Datum pořízení:                      | 26.2.2021                                 |                                   | Spisový uzel:               |
|    | Manuál_vkládání mailů do Atheny                         | 2.3.4<br>Upraveno:                                                                                                    | Autor:<br>Věc:                       | Spisovna UHK<br>Manual - odešlani zasilky |                                   | Profil:                     |
| 12 | 🗈 Hlídáni termínů spisu                                 | Modul "Nabyti právní moci" upraven text na úvodi                                                                                                    | 6                                    | ~                                         | ntů. (18286)                      | ГШ ОНК                      |
|    | Nejsou žádné spisy po termínu nebo těsně před termínem. | Administrace - počet pozič na uzivateli (v zavorce<br>Administrace - Na spisovém znaku znemožněno i<br>Administrace - Upraven znůsníh bledání dokumen | Typ dokumentu:                       | Není                                      | (25728)                           | Aktivní:<br>© Uživatelé (6) |
|    | Cle Úkoly k vyřízení                                    | Sjednocena možnost výběru (zaškrtnutí) přímých                                                                                                    | Počet listů:                         |                                           | . (20120)                         | Pozice (7)                  |
|    | wejsou zadne ukoly k vynzeni                            |                                                                                                    | Termín:                              | Z<br>Není 🔟                               |                                   | Verze:                      |
|    | 1 Informace dne                                         |                                                                                                    | Počet příloh:                        | 1 4                                       |                                   | 2.3.4<br>Diatforma          |
|    | Datum a čas:<br>26.2.2021 13:36                         |                                                                                                    | Způsob vyřízení:                     | Dokumentem                                |                                   | 64 bit                      |
|    | Svátek (dnes):                                          |                                                                                                    | Číslo jednací:                       | $\checkmark$                              |                                   | 8:36:20                     |
|    | Svátek (zítra):                                         |                                                                                                    | - 1703 Číslo jednací                 |                                           |                                   |                             |
|    | Alexandr                                                |                                                                                                    | Zodpovídá:                           | Spisovna UHK 🗸                            |                                   | Dozice                      |
|    |                                                         |                                                                                                    | Nové č.j.:                           | ✓                                         |                                   | 🍰 Spisovna UHK              |
|    |                                                         |                                                                                                    | - 🗋 Hlavní soubor                    |                                           |                                   | 🚔 Lenka Horáková            |
|    |                                                         |                                                                                                    | Původ:                               | Originál - Vytvořený soubor               |                                   | Archiv UHK                  |
|    |                                                         |                                                                                                    | Soubor:                              | Vyberte soubor                            |                                   | Podatelna UHK               |
|    |                                                         |                                                                                                    | Obsah:                               | · · · · · · · · · · · · · · · · · · ·     |                                   | 🏂 Zástupy pozic             |
|    |                                                         |                                                                                                    | (T Movimálaí agustasá                | velikest souherů is F0 MD                 | -1                                | Ateřina Křikavová           |
|    |                                                         |                                                                                                    | Waximain povolena                    | vencost soubord je 50 MB.                 | 1                                 | 💣 Statistika pozice         |

filme das findadas

2. Aplikace automaticky připojí k dokumentu číSLO JEDNACÍ, které je třeba uvádět na všech úředních dokumentech spojených s projednávanou věcí! V dokumentu lze dále doplňovat nebo měnit údaje stisknutím příslušné ikony (označená šipkou). V tomto bodě lze mj. doplnit nebo upravit způsob vyřízení, počet listů dokumentu a příloh a věc, pokud to zpracovatel neudělal už na úvodní stránce dokumentu.

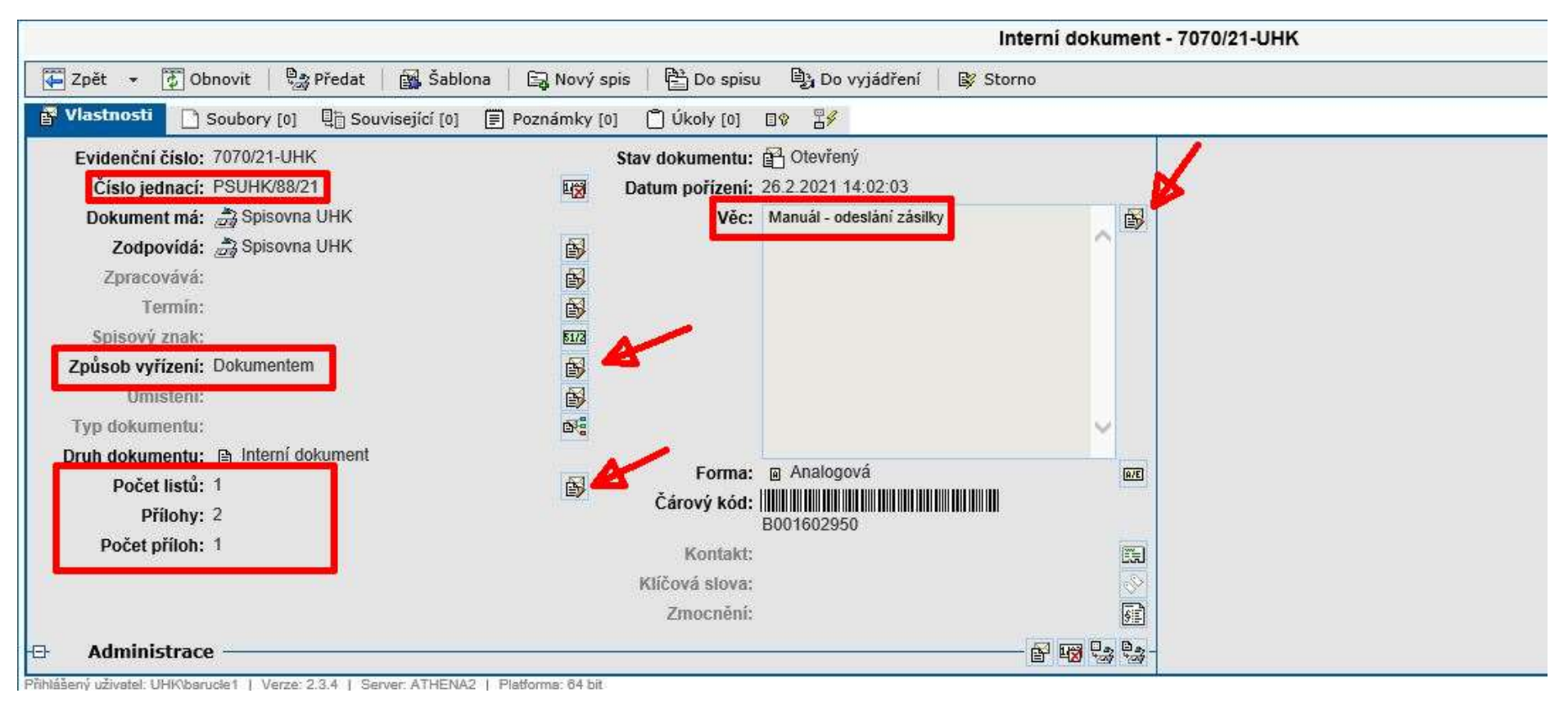

#### 3. Dialogové okno pro doplnění počtu listů, počtu příloh a počtu listů příloh.

| Termin:                                                       | <b>B</b>              |                |              |                 |               |  |
|---------------------------------------------------------------|-----------------------|----------------|--------------|-----------------|---------------|--|
| Spisový znak:                                                 | 51/2                  |                |              |                 |               |  |
| Způsob vyřízení: Dokumentem                                   | <b>B</b>              |                |              |                 |               |  |
| Umístění:                                                     | <b>B</b>              |                |              |                 |               |  |
| Typ dokumentu:                                                | D.                    |                |              | ~               |               |  |
| Druh dokumentu: 🗈 Interní dokument                            |                       | -              | - Anotocoul  |                 |               |  |
| Počet listů: 1                                                | <b>B</b>              | Forma:         |              | (A/E)           |               |  |
| Přílohy: 2                                                    |                       | Carový kod:    | B001602950   |                 |               |  |
| Počet příloh: 1                                               |                       | Kontakt:       | Upravit poče | t listů/příloh  | ×             |  |
|                                                               |                       | Klíčová slova: |              |                 |               |  |
|                                                               |                       | Zmocnění:      |              |                 | V OK X Storno |  |
|                                                               |                       | Zillochem.     |              |                 |               |  |
| Administrace —                                                |                       |                |              | Počet listů:    | ×             |  |
| lášený uživatel: UHK\barucle1   Verze: 2.3.4   Server: ATHEN/ | 2   Platforma: 64 bit |                |              | Přílohy: 2      |               |  |
|                                                               |                       |                |              | Počet příloh: 1 |               |  |
|                                                               |                       |                |              |                 |               |  |
|                                                               |                       |                |              |                 |               |  |
|                                                               |                       |                |              |                 |               |  |
|                                                               |                       |                |              |                 |               |  |
|                                                               |                       |                |              |                 |               |  |

4. Dokument je třeba dále vložit do spisu. Pokud je k dispozici už z dřívějška založený spis, použije zpracovatel funkci Vložit *Do spisu* a potvrdí *OK*. Nebo vytvoří a pojmenuje *Nový spis* (viz následující obrázek). Současně je nutné vybrat *Spisový znak*, který náleží k dané agendě (přehled spisových znaků lze nalézt také ve Spisovém a skartačním řádu UHK). Pokud v seznamu není úplně shodná agenda, zpracovatel vybere tematicky nejbližší, kterou v číselníku najde. Poté potvrdí volbu *OK*.

|                                                                                     | Intern                            | í dokument - 7313/21-UHK                                                                                                    |           |
|-------------------------------------------------------------------------------------|-----------------------------------|----------------------------------------------------------------------------------------------------|-----------|
| 🐺 Zpět 👻 🐼 Obnovit 🛛 🎭 Předat 🛛 🙀 Šablona                                           | 🛛 🕞 Nový spis 🔹 🚰 Do spisu        | 📴 Do vyjádření   👺 Storno                                                                                                    | x 🗰 🔁 🖸 👔 |
| Vlastnosti 🗋 Soubory [0] 📳 Související [0] 🗐                                        | Poznámky [0] 📋 Úkoly [0] 🛙        | ♥                                                                                                    |           |
| Evidenční číslo: 7313/21-UHK<br>Číslo jednací: PSUHK/92/21                          | Nový spis dokumentu a zada        | t spisový znak                                                                                                    | ×         |
| Dokument má: 🚔 Spisovna UHK                                                         | ?                                 | 🗸 ок                                                                                                    | X Storno  |
| Zodpovídá: 🚑 Spisovna UHK<br>Zpracovává:                                            | 🖹 Vlastnosti 🖹 Práva pozic        | : 🖹 Práva skupin pozic 🛛 🗟 Speciální práva                                                                                                    |           |
| Termín:                                                                             | – 🏧 Spisový znak                  |                                                                                                    |           |
| Spisový znak:                                                                       | Hledat v názvu:                   |                                                                                                    | A         |
| Způsob vyřízení: Dokumentem                                                         | Spisový znak:                     | 01.03.01 🏘                                                                                                    |           |
| Umisteni:                                                                           |                                   | 01 - Všeobecné záležitosti školy, fakult a kateder                                                                                                    |           |
| Typ dokumentu:                                                                      |                                   | 01.03 - Archivnictví                                                                                                    |           |
| Druh dokumentu: 🗎 interni dokument                                                  | d                                 | 01.03.01 - Předarchivní péče na UHK                                                                                                    | ✓         |
| Pocet listu: 1                                                                      | Skartační režim: 🚺                | V/5 Uzavření                                                                                                    |           |
| Prilony. 2<br>Dažat stilaku 1                                                       | Retenční doba:                    |                                                                                                    |           |
| Pocet phion. 4                                                                      | Poznámka:                         |                                                                                                    |           |
|                                                                                     |                                   |                                                                                                    |           |
|                                                                                     | - 🖾 Spis                          |                                                                                                    |           |
| Administrace     Příhlášený uživatel: UHK\barucle1   Verze: 2.3.4   Server: ATHENA2 | Název: 2<br>Umisteni:             | 2021_Manuály k ESSL Athena                                                                                                    | ×         |
|                                                                                     | Jednotný spisový znak:            |                                                                                                    |           |
|                                                                                     | Тур: 💽                            | Vení                                                                                                    | ✓         |
|                                                                                     |                                   |                                                                                                    |           |
|                                                                                     | 1 01 03 01 - Všeobecné záležitost | ti školv. fakult a kateder - Archivnictví - Předarchivní péč                                                                                                    | e na UHK  |
|                                                                                     | Sector Constant Zalozitos         | a story ration of noticed states in the strength of the strength of the streng |           |
|                                                                                     |                                   |                                                                                                    |           |

#### 5. Nyní zadá zpracovatel možnost *Odeslat.*

|                                                                                        | Interní dokument - 7313/21-UHK   |       |
|----------------------------------------------------------------------------------------|----------------------------------|-------|
| 🐺 Zpět 👻 🐼 Obnovit   🎭 Předat   🔂 Nasdílet   🙀 Šablona                                 | 😫 Odeslat 🛃 Uzavřít              | * * 7 |
| Vlastnosti 🗋 Soubory [0] 📲 Související [0] 🔳 Poznámky [0]                              | 📋 Úkoly [0] 🖃 Odeslání [0] 💷 🖗 🚦 |       |
| Evidenční číslo: 7313/21-UHK St                                                        | av dokumentu: 🛃 Otevřený         |       |
| Číslo jednací: PSUHK/92/21                                                             | Datum pořízení: 1.3.2021 6:51:16 |       |
| Dokument má: 🍰 Spisovna UHK                                                            | Věc: Manuál - odeslání zásilky   |       |
| Zodpovídá: 🍰 Spisovna UHK                                                              |                                  |       |
| Zpracovává:                                                                            |                                  |       |
| Termín:                                                                                |                                  |       |
| Spisový znak: 51/2 01.03.01                                                            |                                  |       |
| Způsob vyřízení: Dokumentem                                                            |                                  |       |
| Umistění:                                                                              |                                  |       |
| Typ dokumentu:                                                                         | × .                              |       |
| Druh dokumentu: 🗎 Interní dokument                                                     | Forma: Analogová                 |       |
| Počet listů: 1                                                                         | Čárový kód:                      |       |
| Přilohy: 2                                                                             | B001603210                       |       |
| Počet příloh: 1                                                                        | Kontakt:                         |       |
|                                                                                        | Kličová slova: 🔗                 |       |
|                                                                                        | Zmocnění:                        |       |
| 🕀 🖻 Spis ————————————————————————————————————                                          |                                  |       |
| Název: 2021_Manuály k ESSL Athena                                                      |                                  |       |
| Číslo jednací: PSUHK/92/21                                                             |                                  |       |
| 🗗 Administrace —                                                                       |                                  |       |
| Přihlášený uživatel: UHK\barucle1   Verze: 2.3.4   Server: ATHENA2   Platforma: 64 bit |                                  | s&t   |

6. V záložce Nové obálky dokumentu, která se nabídne, vybere zadavatel v nabídce Způsob odeslání vyhovující podle potřeby.

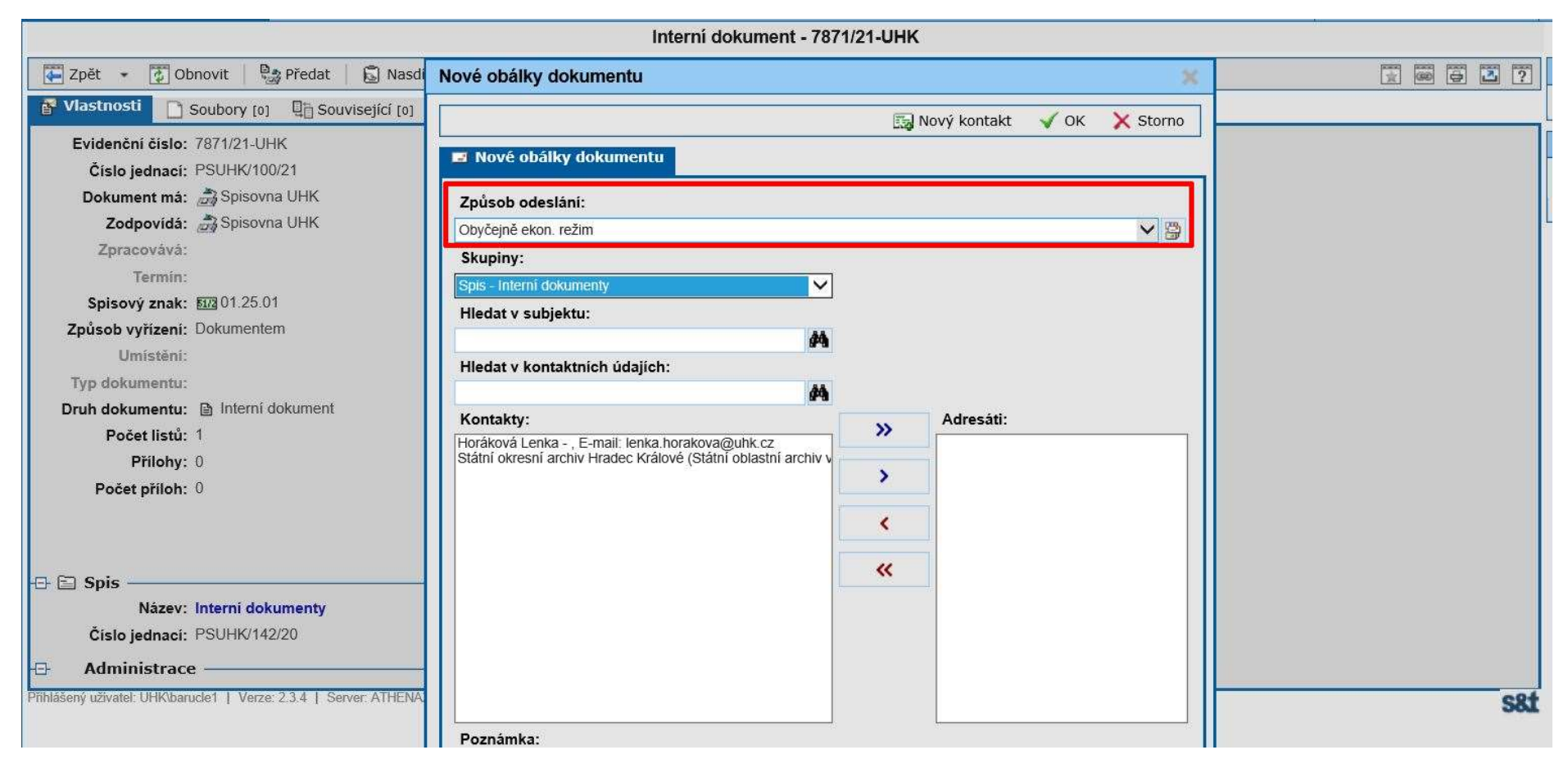

7. Adresu zadá pomocí adresáře v Atheně, který je u příslušného spisu. Pokud adresu neví, může v číselníku *Skupiny* zadat *Všechny,* v poli *Hledat v subjektu* uvede jméno nebo instituci, komu odesílá dokument. Pokud adresu v adresáři nenalezne, označí *Nový kontakt.* 

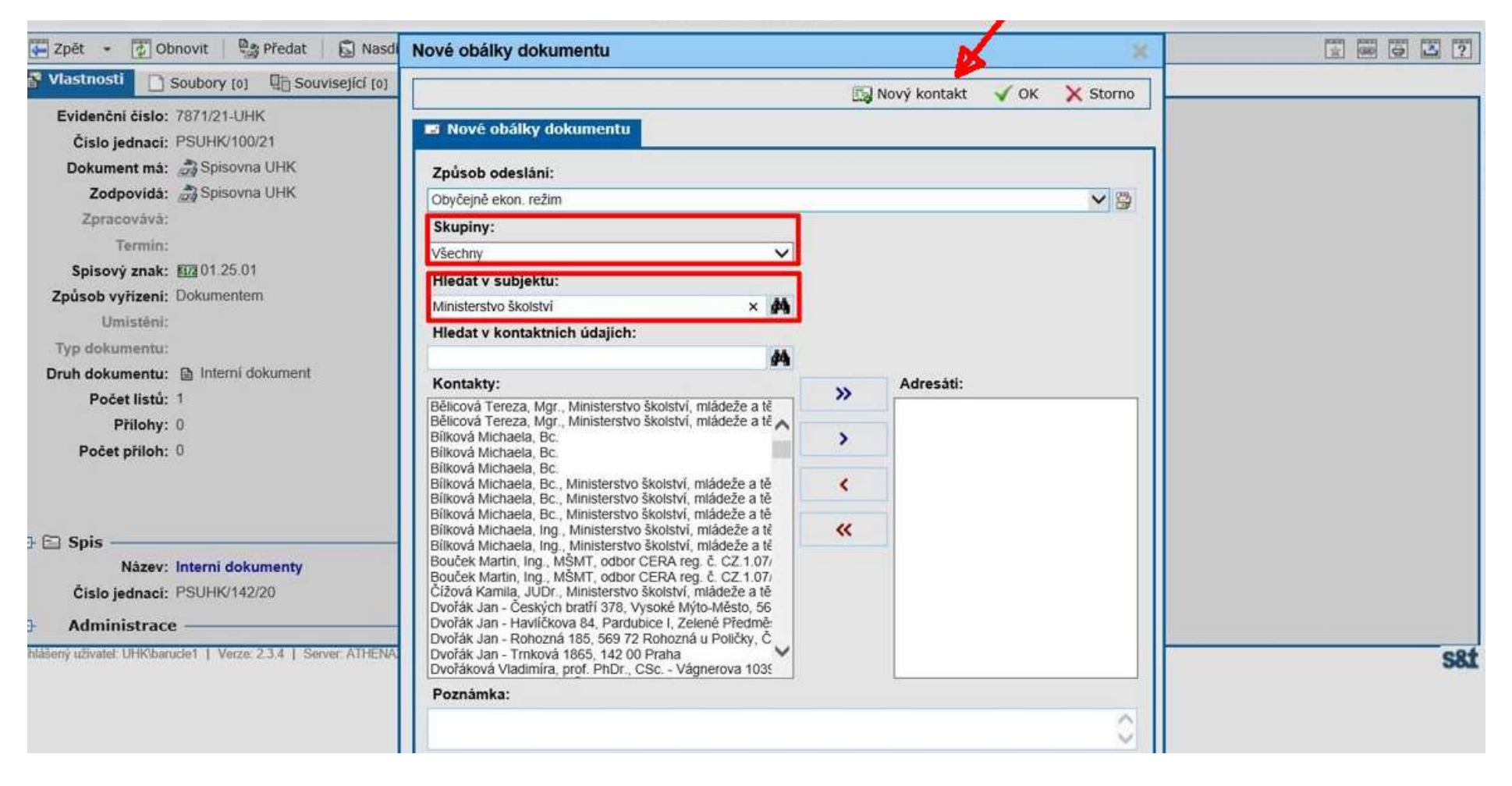

8. Zde napíše adresu, kterou potvrdí tlačítkem *OK.* Adresu firem je také možné zadat pomocí tlačítka *Hledat v ARES* (viz obr. č. 9 a 10).

| <ul> <li>Vlastnosti Skupiny kontaktů Filedat v aplikaci Filedat v ISDS</li> <li>Subjekt</li> <li>Typ: Firemni Osobni</li> <li>Státní okresní archiv Hradec Králové (Státní obl Reference)</li> <li>Vánted subjektu:</li> <li>Státní okresní archiv Hradec Králové (Státní obl Reference)</li> <li>Vánted subjektu:</li> <li>Státní okresní archiv Hradec Králové (Státní obl Reference)</li> <li>Vánted subjektu:</li> <li>Státní okresní archiv Hradec Králové (Státní obl Reference)</li> <li>Vánted subjektu:</li> <li>Státní okresní archiv Hradec Králové (Státní obl Reference)</li> <li>Náhled subjektu:</li> <li>Státní okresní archiv Hradec Králové (Státní obl Reference)</li> <li>Vántsku)</li> <li>Mgr. Jiří Nový</li> <li>Mgr. Jiří Nový</li> <li>Mánted adresy:</li> <li>Státní okresní skroupova 695/2</li> <li>Státní oz provova 695/2</li> <li>Státní oz provova 6</li></ul> | ) (Státní |
|----------------------------------------------------------------------------------------------------|-----------|
| Image: Skupiny kontaktů       Image: Hledat v aplikaci       Image: Hledat v ARES         Subjekt       Typ:       Firemní       Osobní         Společnost:       Státní okresní archiv Hradec Králové (Státní oble)       Náhled subjektu:       Státní okresní archiv Hradec Králové         Útvar:       Funkce:       Mgr. Jiří Nový       Image: Mgr. Jiří Nový       Image: Mgr. Jiří Nový         Image: Skroupova 695/2       Sou 02 HRADEC KRÁLOVÉ 2       Image: Náhled adresy:       Náhled adresy:                                                                                                    | s (Státní |
| Subjekt   Typ:   •   Firemní   Osobní     Společnost:   Státní okresní archiv Hradec Králové (Státní obl   Útvar:   Funkce:     Kontaktní osoba:   Mgr. Jiří Nový     Mgr. Jiří Nový     Mdresa:   Škroupova 695/2   S00 02 HRADEC KRÁLOVÉ 2     Náhled adresy:                                                                                                    | s (Státní |
| Typ:       Firemní       Osobní         Společnost:       Státní okresní archiv Hradec Králové (Státní obl       Náhled subjektu:       Státní okresní archiv Hradec Králové oblastní archiv V Zámrsku)         Útvar:                                                                                                    | s (Státní |
| Společnost:       Státní okresní archiv Hradec Králové (Státní obl       Náhled subjektu:       Státní okresní archiv Hradec Králové oblastní archiv v Zámrsku)         Útvar:                                                                                                    | Státní    |
| Útvar:       oblastní archiv v Zámrsku)         Funkce:       Mgr. Jiří Nový         Kontaktní údaje       Adresa:         Škroupova 695/2       Solo 02 HRADEC KRÁLOVÉ 2                                                                                                    |           |
| Funkce:       Image: Suff Norry         Kontaktní osoba:       Mgr. Jiří Nový       Image: Suff Norry         Skontaktní údaje       Image: Suff Norry       Image: Suff Norry         Adresa:       Škroupova 695/2<br>500 02 HRADEC KRÁLOVÉ 2       Náhled adresy:                                                                                                    |           |
| Kontaktní osoba:       Mgr. Jiří Nový         Image: Skroupova G95/2       Image: Skroupova G95/2         Sol 02 HRADEC KRÁLOVÉ 2       Image: Skroupova G95/2                                                                                                    |           |
| Adresa: Škroupova 695/2<br>500 02 HRADEC KRÁLOVÉ 2                                                                                                    |           |
| Adresa: Škroupova 695/2<br>500 02 HRADEC KRÁLOVÉ 2                                                                                                    |           |
| 500 02 HRADEC KRÁLOVÉ 2                                                                                                    |           |
|                                                                                                    | /         |
|                                                                                                    |           |
|                                                                                                    |           |
| Telefon: Stav adresy:                                                                                                    |           |
| Email:                                                                                                    |           |
| Datová schránka:                                                                                                    |           |
| Fax:                                                                                                    |           |
| Bankovní účet:                                                                                                    |           |
|                                                                                                    |           |
|                                                                                                    |           |

9. Zde zadá IČ, adresu vyhledá pomocí šipkou označeného tlačítka a potvrdí ji kliknutím na vyhledanou adresu.

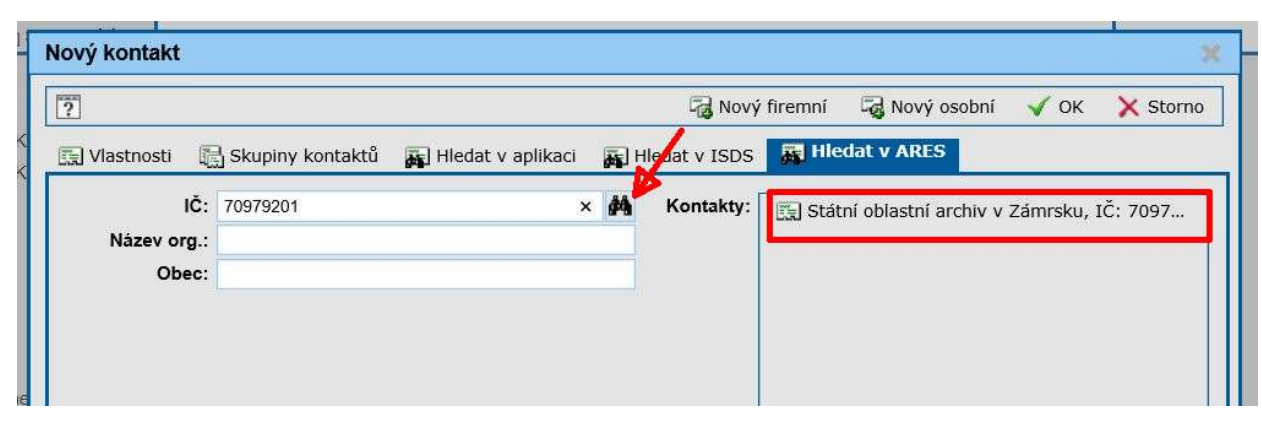

10. Adresa se načetla a může ji potvrdit tlačítkem *OK.* 

| ]                |                                      |       | 🖓 Nový firen     | nní 🛛 🗟 Nový osobní 🖌 OK 🗙                                                       | Storr |
|------------------|--------------------------------------|-------|------------------|----------------------------------------------------------------------------------|-------|
| Vlastnosti 👔     | Skupiny kontaktů 🛛 🙀 Hledat v aplika | aci 🙀 | Hledat v ISDS    | Hiedat v ARES                                                                    |       |
| 🗔 Subjekt —      |                                      |       |                  |                                                                                  |       |
| Тур:             | Firemní Osobní                       |       |                  |                                                                                  |       |
| Společnost:      | Státní oblastní archiv v Zámrsku     | 5     | Náhled subjektu: | Státní oblastní archiv v Zámrsku                                                 |       |
| Útvar:           |                                      |       |                  | 10. 70979201                                                                     | 1     |
| Funkce:          |                                      |       |                  |                                                                                  |       |
| Kontaktní osoba: |                                      | 5     |                  |                                                                                  |       |
| 📖 Kontaktní úda  | je                                   |       |                  |                                                                                  |       |
| Adresa:          | Zámrsk 1<br>565 43 ZÁMRSK            |       | Náhled adresy:   | Zámrsk 1<br>565 43 Zámrsk<br>Ústí nad Orlicí, Pardubický kraj<br>Česká republika |       |
| Telefon:         |                                      |       | Stav adresy:     | Ověřená                                                                          |       |
| Email:           |                                      |       |                  |                                                                                  |       |
| Datová schránka: |                                      |       |                  |                                                                                  |       |
| Fax:             |                                      |       |                  |                                                                                  |       |
| Bankovní účet:   |                                      |       |                  |                                                                                  |       |

#### 11. V záložce Nové obálky dokumentu znovu potvrdí OK.

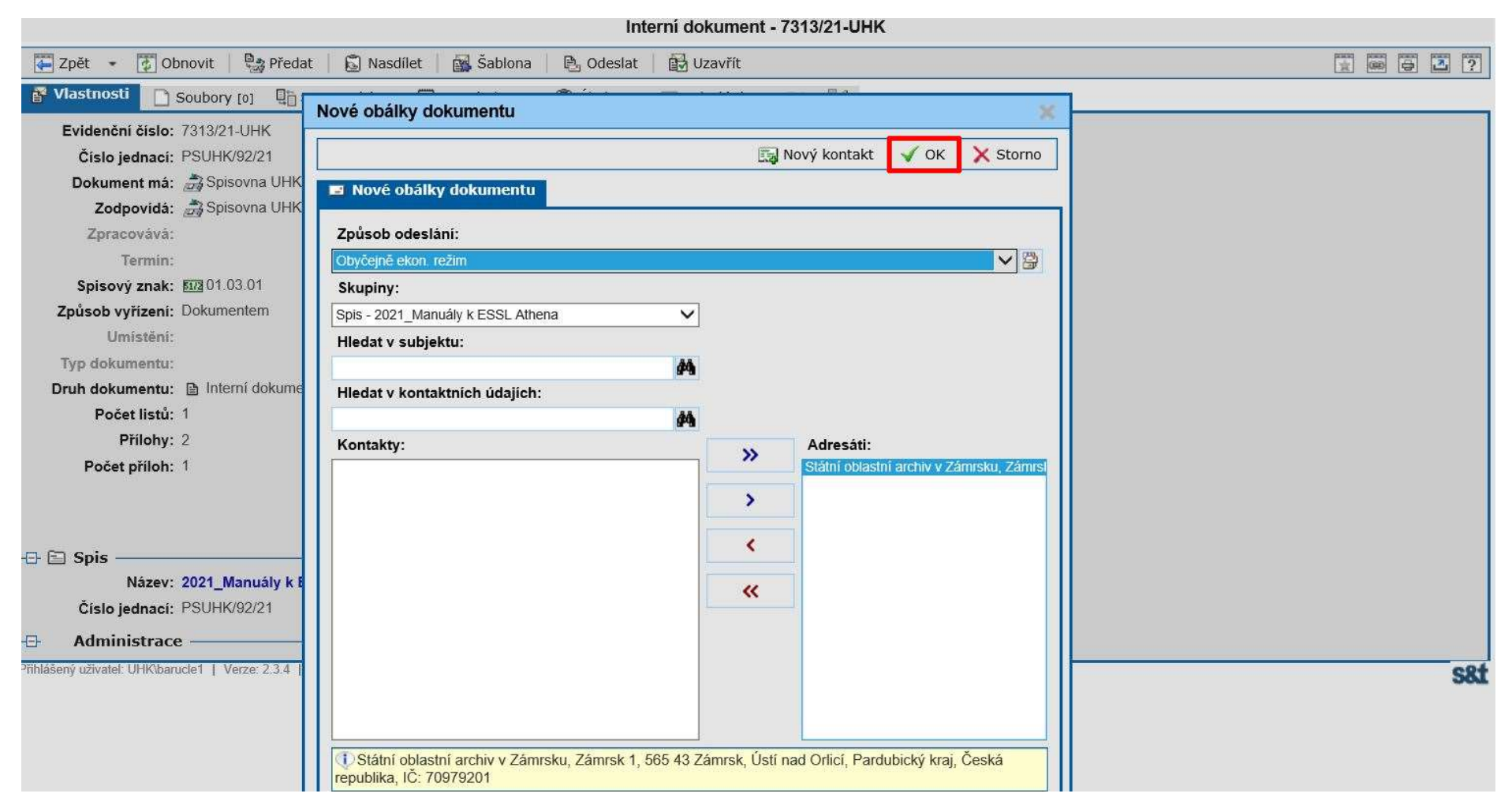

12. Po potvrzení získá číslo obálky, které napíše na obálku do levého spodního rohu, asi 1–2 cm od okraje (podle velikosti obálky). Z aplikace je možné i tisknout zvolením funkce *Tisk obálek* nebo *Tisk štítků*.

| Odeslaný interní dokume                                                                | nt - 7313/21-UHK |                      |                                         |
|----------------------------------------------------------------------------------------|------------------|----------------------|-----------------------------------------|
| 🚰 Zpět 👻 📝 Obnovit   🎭 Předat   🔂 Nasdílet   🙀 Šablona   🖹 Odeslat   🛃 Uzavřít         |                  |                      | 1 I I I I I I I I I I I I I I I I I I I |
| Obálky dokumentu se odešlou až po uzavření dokumentu                                   |                  |                      |                                         |
| 🚰 Vlastnosti 🗋 Soubory [0] 📱 Související [0] 🗐 Poznámky [0] 📋 Úkoly [0] 🗖 Odeslání [1] | 19 25            |                      |                                         |
|                                                                                        |                  |                      | 🖳 Nová obálka  🗎 Do obálky              |
|                                                                                        |                  |                      | 🗐 Tisk štítků 🛛 🔄 Tisk obálek           |
| 🔻 Filtry: Výchozí 🗸                                                                    |                  |                      |                                         |
| Akce: Evidence doručenky                                                               |                  |                      |                                         |
| Datum Cislo obálky Adresát                                                             | K rukám          | Způsob odeslání      | <u>Stav</u>                             |
| I.3.21 🙀 O2993/21 Státní oblastní archiv v Zámrsku                                     |                  | Obyčejně ekon. režim | Připraveno                              |
|                                                                                        |                  |                      |                                         |
|                                                                                        |                  |                      |                                         |
|                                                                                        |                  |                      |                                         |
|                                                                                        |                  |                      |                                         |
|                                                                                        |                  |                      |                                         |
|                                                                                        |                  |                      |                                         |
|                                                                                        |                  |                      |                                         |
|                                                                                        |                  |                      |                                         |
| Počet záznamů: 1                                                                       | ⇔ 🛅 1 /1 🔿       | 茸 500 záznamů 🗸 茸    | Vypnuto 🗸 拱 Automatická 🗸               |
| Přihlášený uživatel: UHK\barucle1   Verze: 2.3.4   Server: ATHENA2   Platforma: 64 bit |                  |                      | sat                                     |

13. Při tisku obálky zpracovatel zaškrtne typ obálky, kterou chce vytisknout, vybere její velikost a označí generování na A4.

|                                                              | Odeslaný interní dokument                         | - 7313/21-UHK        |               |                                         |
|--------------------------------------------------------------|---------------------------------------------------|----------------------|---------------|-----------------------------------------|
| Zpět - 🔯 Obnovit 🛛 🔩 Předat 🛛 🔂                              | Nasdílet 🛛 🛃 Šablona 🔹 🖳 Odeslat 🛛 🔂 Uzavřít      |                      |               | ÷ · · · · · · · · · · · · · · · · · · · |
| Obálky dokumentu se odešlou až po uzavření do                | sumentu                                           |                      |               |                                         |
| 🚰 Vlastnosti 📄 Soubory [0] 🖳 Související                     | [0] 🗐 Poznámky [0] 🧻 Úkoly [0] 🖬 Odeslání [1] 🚦 😵 | 24                   |               |                                         |
|                                                              |                                                   |                      |               | 📑 Nová obálka 🛛 🛗 Do obálky             |
|                                                              | Tisk obálek dokumentu                             |                      | ×             | 🗐 Tisk štítků 🛛 🔄 Tisk obálek           |
| Filtry: Výchozí 🗸 🕄                                          |                                                   |                      | V OK X Storno |                                         |
| 📝 Akce: Evidence doručenky 🗸 🗟                               |                                                   |                      |               |                                         |
| Datum 4 Číslo obálky Ad                                      | Obálka: Obálka C6 - doporučeně stand.             | ~                    |               | Stav                                    |
| 🔲 🖃 1.3.21 🛃 O2993/21 Státn                                  | Generovat na A4: ✔                                |                      |               | Připraveno                              |
|                                                              | Směr podávání:                                    |                      |               |                                         |
|                                                              |                                                   |                      |               |                                         |
|                                                              | Datum Adresát                                     | Typ pošty            | Stav          |                                         |
|                                                              | 13.21 Státaj ablastaj arabivu Zámraku             | Obvěsině skon rožim  | Přinravana    |                                         |
|                                                              |                                                   | Obycejne ekon. rezim | Phplaveno     |                                         |
|                                                              |                                                   |                      |               |                                         |
|                                                              |                                                   |                      |               |                                         |
|                                                              |                                                   |                      |               |                                         |
| Počet záznamů: 1                                             |                                                   |                      |               | Vypnuto V 🖶 Automatická V               |
| Přihlášený uživatel: UHK\barucle1   Verze: 2.3.4   Server: A |                                                   |                      | $\sim$        | S8:                                     |
|                                                              |                                                   |                      |               |                                         |
|                                                              | 🕕 Malá obálka                                     |                      |               |                                         |

14. Dokument je nutné *UZAVŘÍT*, protože jinak podatelna obálku neuvidí a nemůže zásilku vypravit na poštu.

| Odesla                                                                  | ný interní dokument | - 7313/21-UHK |                      |                               |
|-------------------------------------------------------------------------|---------------------|---------------|----------------------|-------------------------------|
| 🐺 Zpět 👻 🐉 Obnovit   🎭 Předat   🔂 Nasdílet   🙀 Šablona   🖹 Odeslat      | Uzavřít             |               |                      | * • • • • •                   |
| Obálky dokumentu se odešlou až po uzavření dokumentu                    |                     |               |                      |                               |
| 🚰 Vlastnosti 🗋 Soubory [0] 📳 Související [0] 🗐 Poznámky [0] 📋 Úkoly [0] | 🖬 Odeslání [1] 📲    | 39            |                      |                               |
|                                                                         |                     |               |                      | 📑 Nová obálka  🖹 Do obálky    |
|                                                                         |                     |               |                      | 🔄 Tisk štítků 🛛 🔄 Tisk obálek |
| Filtry: Výchozí                                                         |                     |               |                      |                               |
| Akce: Evidence doručenky                                                |                     |               |                      |                               |
| Datum 4 Číslo obálky Adresát                                            |                     | K rukám       | Způsob odeslání      | <u>Stav</u>                   |
| E 1.3.21 🛃 O2993/21 Státní oblastní archiv v Zámrsku                    |                     |               | Obyčejně ekon. režim | Připraveno                    |
|                                                                         |                     |               |                      |                               |
|                                                                         |                     |               |                      |                               |

15. Pokud zpracovatel chce reagovat na již došlou zásilku, otevře původní dokument a ve vlastnostech zvolí možnost *Odpověď*. Další postup je stejný jako u vytvoření nové zásilky pomocí funkce *Nový interní dokument,* jen je nutné pamatovat na následující:

- <u>číslo jednací přiděluje Athena automaticky</u> a je shodné s číslem jednacím původní zprávy dokumentu,
- dokument, který zpracovatel vystavuje jako odpověď, je <u>Athenou automaticky přidělen do stejného spisu</u>, v němž je přidělen dokument, na který odpovídá.

| 🐺 Zpět 🔹 🚺 Ot                                                                                          | onovit 📔 🍓 Předat 📔 📓 Nasdí                                | let 📔 🙀 Šablona | Odpověď                           | 🛃 Uzavřít                                                                                                    |  |
|----------------------------------------------------------------------------------------------------|------------------------------------------------------------|-----------------|-----------------------------------|----------------------------------------------------------------------------------------------------|--|
| 🚰 Vlastnosti 📘                                                                                         | Soubory [0] 📲 Související [0]                              | Poznámky [0]    | 🗂 Úkoly [0]                       | 08 29                                                                                                    |  |
| Evidenční číslo:<br>Číslo jednací:                                                                     | 7365/21-UHK<br>PSUHK/93/21                                 | Sta             | av dokumentu:<br>atum pořízení:   | 🔁 Otevřený<br>1 3 2021 15:07:37                                                                                                    |  |
| Dokument má:<br>Zodpovídá:<br>Zpracovává:<br>Termin:<br>Spisový znak:<br>Způsob vyřízeni:<br>Umístěni: | Spisovna UHK<br>Spisovna UHK<br>01.03.01<br>Dokumentem     |                 | Věc:                              | Zkouška                                                                                                    |  |
| Typ dokumentu:<br>Druh dokumentu:<br>Počet listů:<br>Přílohy:<br>Počet příloh:                         | <ul> <li>Externí dokument</li> <li>1</li> <li>0</li> </ul> | <b>6</b> 2      | Forma:<br>Čárový kód:<br>Kontakt: | <ul> <li>Analogová</li> <li>Analogová</li> <li>Analogová</li> <li>Analogová</li> <li>B001603299</li> <li>Jihočeská univerzita v Českých Budějovicích<br/>Pedagogická fakulta<br/>Jeronýmova 10<br/>371 13 České Budějovice</li> </ul> |  |

V případě dotazů neváhejte kontaktovat pracovníka spisové služby e-mailem <u>lenka.horakova@uhk.cz</u> nebo telefonicky na čísle 493 332 542.